# CentreCOM<sup>®</sup>

インストールマニュアル NetWare 5

アライドテレシス(株)

本書は、CentreCOM LA-PCM-Tの NetWare 5.0J クライアントドラ イバーを MS-DOS にインストールする手順を説明したものです。 詳細は、ドライバーディスクに収録されている「readme.odi」をご 覧ください。

# 1 ドライブ名

以下の説明では、インストールの対象となるコンピュータが「AT 互換機またはPC98-NX」の場合は、CD-ROMドライブ「D:」、フロッ ピーディスクドライブ「A:」、MS-DOSがインストールされている ハードディスクドライブ「C:」を仮定します。

また、「PC-9800/PC-9821」の場合は、CD-ROM ドライブ「Q:」、フ ロッピーディスクドライブ「B:」、MS-DOSがインストールされて いるハードディスクドライブ「A:」と仮定します。

必ずしも、この通りではありません。実際にご使用のコンピュー タでご確認になり、ドライブ名が異なる場合は、ご使用のコン ピュータにおけるものに読み替えてください。

## 2 準備

あらかじめ、ドライパーディスクに収録されているハードウェア 診断プログラム(ETHDIAG.EXE)を使用し、コンピュータ自身や他 の拡張アダプターに使用されていないI/Oポート、インタラプト (IRQ)の値を調べ、記録しておいてください。インストール手順で それらの数値を使用します。

# 3 MS-DOS クライアントドライバー のインストール

 NetWare 5.0JのCD-ROMを、CD-ROMドライブに入れ、 「INSTALL.BAT」コマンドを入力します。

AT 互換機/PC98-NX

C:¥>d: D:¥>install dosv

PC-9800/PC-9821

A:¥>q:

Q:¥>install pc98

- NetWare 5.0Jクライアントインストーラーの画面にしたがって、お客様の環境にあった設定をします。
- (3) NetWare 5.0J クライアントインストーラーの画面にしたがっ て、設定を進めていくと、「LAN ドライバータイプを選択して ください」のメッセージが表示されますので、「16ビット LAN ドライバー」を選択します。
- (4) ドライバー一覧が表示されますので、「USER SPECIFIED 16-BIT DRIVER」を選択します。
- (5) ドライバーディスクをフロッピーディスクドライブへ入れ、 NetWare 5.0J用ドライバーが収録されているパスを指定します。

AT 互換機/PC98-NX A:¥NW500

PC-9800/PC-9821 B:¥NW500

- (6) 一覧に「CentreCOM LA-PCM」が表示されますので、矢印( または)キーで選択し、リターンキーを押します。
- (7) 続いて、CentreCOM LA-PCM に関する以下の4項目をお客様の環境の環境に合わせて設定します。
  - Base I/O Port CentreCOM LA-PCM が使用する I/O アドレスを設定します。 あらかじめ調べておいた値を下記の一覧から選択してください。

AT 互換機/PC98-NX

0200、0220、0240、0260、 0280、02A0、02C0、02E0、 0300(デフォルト)、0320、0340、0360、 0380、03A0、03C0、03E0

PC-9800/PC-9821 0d0(デフォルト)、2d0、4d0、6d0

- Hardware Interrupt CentreCOM LA-PCMが使用するインタラブド(IRQ)を設定し ます。あらかじめ調べておいた値を下記の一覧から選択して ください。
- AT **互換機** /PC98-NX 3、4、5(デフォルト)、7、9、10、11、15
- PC-9800/PC-9821 3、5(デフォルト)、12
- Media Frame Type(s) 使用するフレームタイプを設定します。どのフレームタイプ を使用するかは、お客様の環境によりますので、不明な場合 はシステム管理者にお問い合わせください。
- Optional Node Address お客様の環境によって、Node Addressを独自に設定する必要 がある場合に入力します。通常はここはなにも設定せず、空 欄のままにします。
- (8) LANドライバーの設定が終了すると「インストール環境設定 の要約」が表示されます。設定内容を確認の上、F10キーを押 します。
- (9) NetWare 5.0 Client 関連ファイルのコピーが開始されます。
- (10) コピー終了後、再起動するよう表示されますので、フロッ ピーディスクドライブから、ドライバーディスクを抜き、再 起動します。以上で NetWare Client へのドライバーのインス トールは終了です。

# 4 インストール結果

NetWare 5.0J クライアント、LA-PCM のインストールが終了する と、C:¥NOVELL¥CILIENT3(デフォルト)に必要なファイルがコ ピーされ、STARTNET.BAT、NET.CFG が作成されます。また、 AUTOEXEC.BAT に STARTNET.BAT の記述とSET TZ=の記述が 追加されます。

INSTALL.BATに対してデフォルト値を指定して作成された STARTNET.BAT、NET.CFGの例を下記に示します。

#### STARTNET.BAT(AT 互換機/PC98-NX)

SET NWLANGUAGE=NIHONGO C:¥NOVELL¥CLIENT32¥NIOS.EXE LOAD C:¥NOVELL¥CLIENT32¥NBIC32.NLM C:¥NOVELL¥CLIENT32¥LSL.COM C:¥NOVELL¥CLIENT32¥N16ODI.COM C:¥NOVELL¥CLIENT32¥LAPCM.COM LOAD C:¥NOVELL¥CLIENT32¥LSLC32.NLM LOAD C:¥NOVELL¥CLIENT32¥FC32MLID.LAN LOAD C:¥NOVELL¥CLIENT32¥TRANNTA.NLM LOAD C:¥NOVELL¥CLIENT32¥IPX.NLM LOAD C:¥NOVELL¥CLIENT32¥IPX.NLM

#### NET.CFQ(AT 互換機/PC98-NX)

Link Driver LAPCM PORT 300 INT 5 FRAME Ethernet\_802.2

NetWare DOS Requester FIRST NETWORK DRIVE F NETWARE PROTOCOL NDS BIND SHORT MACHINE TYPE DOSV LONG MACHINE TYPE IEM\_PC RESOLVE NAME USING PRIMARY OFF

NIOS LINE DRAW CHARS "

Protocol IPX IPX SOCKETS 40

#### STARTNET.BAT( PC-9800/PC-9821 )

SET NWLANGUAGE=NIHONGO A:¥NOVELL¥CLIENT32¥NIDS.EXE LOAD A:¥NOVELL¥CLIENT32¥NBIC32.NLM A:¥NOVELL¥CLIENT32¥LSL.COM A:¥NOVELL¥CLIENT32¥N16ODI.COM A:¥NOVELL¥CLIENT32¥LAPCM.COM LOAD A:¥NOVELL¥CLIENT32¥LSLC32.NLM LOAD A:¥NOVELL¥CLIENT32¥TCPIP.NLM LOAD A:¥NOVELL¥CLIENT32¥TRANNTA.NLM LOAD A:¥NOVELL¥CLIENT32¥TRANNTA.NLM LOAD A:¥NOVELL¥CLIENT32¥IPX.NLM LOAD A:¥NOVELL¥CLIENT32¥IPX.NLM

#### NET.CFQ PC-9800/PC-9821 )

Link Driver LAPCM PORT 0d0 INT 5 FRAME Ethernet\_802.2

NetWare DOS Requester FIRST NETWORK DRIVE F NETWARE PROTOCOL NDS BIND SHORT MACHINE TYPE PC98 LONG MACHINE TYPE NEC\_PC RESOLVE NAME USING PRIMARY OFF

NIOS

LINE DRAW CHARS "

Protocol IPX IPX SOCKETS 40

#### $\bullet$ $\bullet$ $\bullet$

### ご注意

- (1) 本マニュアルは、アライドテレシス(株)が作成したもの で、全ての権利をアライドテレシス(株)が保有していま す。アライドテレシス(株)に無断で本書の一部または全 部を複製することを禁じます。
- (2) アライドテレシス(株)は、予告なく本マニュアルの一部 または全体を修正、変更することがありますのでご了承 ください。
- (3) アライドテレシス(株)は、改良のため製品の仕様を予告 なく変更することがありますのでご了承ください。
- (4) 本製品の内容またはその仕様に関して発生した結果については、いかなる責任も負いかねますのでご了承ください。

©1998 アライドテレシス株式会社

## 商標について

CentreCOM、CentreNETはアライドテレシス株式会社の登録 商標です。

Windows、WindowsNT、MS-DOSは、米国MicrosoftCorporation の登録商標です。

その他、この文書に掲載しているソフトウェアおよび周辺機 器の名称は各メーカーの商標または登録商標です。

## マニュアルバージョン

1998年12月3日 Rev.A 初版